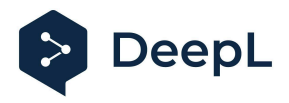

## Setup guide for DeepL Single Sign-On (SSO)

SAML: PingOne

## Table of contents

Requirements

 Create the DeepL SSO app
 Extract the XML information setting the connection

## Requirements

• A company domain has been defined for the DeepL environment. For further information please check our <u>Help Center article</u>

## 1) Create the DeepL SSO app

- 1. Open your Ping administration page and open the *Applications* section on the left-hand side
- 2. Click on "+" to add a new application

|            | Authentication         | Applications 🛨      |
|------------|------------------------|---------------------|
|            | MFA                    | Q Search ( Filter ) |
|            | Risk                   |                     |
| <b>.</b> . | Identities             |                     |
|            | Users                  |                     |
|            | Groups                 |                     |
|            | Populations            |                     |
|            | Attributes             |                     |
|            | Roles                  |                     |
| u          | Connections            |                     |
|            | Applications           |                     |
|            | Applications           |                     |
|            | Application<br>Catalog |                     |

3. Name the application DeepL or DeepL SSO, choose SAML Application and click on *configure* 

| Add Application                                    |                                                                            | ×                                                        |
|----------------------------------------------------|----------------------------------------------------------------------------|----------------------------------------------------------|
| Application Name •<br>DeepL SSO                    |                                                                            |                                                          |
| Description                                        |                                                                            |                                                          |
|                                                    |                                                                            |                                                          |
|                                                    | 11                                                                         |                                                          |
|                                                    |                                                                            |                                                          |
| Max Size 1.0 MB                                    |                                                                            |                                                          |
| Application Type                                   |                                                                            | Show Details                                             |
| Select an option below or can't find what you need | r view the Application Catalog to us<br>in the catalog, consider SAML or C | e a templated integration. If you<br>IDC to get started. |
| SAML Application                                   | S OIDC Web App                                                             | ☐ Native                                                 |
| Single-Page                                        | Vorker                                                                     |                                                          |
|                                                    |                                                                            |                                                          |
|                                                    |                                                                            |                                                          |
| Configure Cancel                                   |                                                                            |                                                          |

- 4. Click Manual Enter and enter the:
  - ACS URL: https://w.deepl.com/auth/realms/prod/broker/ALIAS/endpoint (replace ALIAS with your chosen company DOMAIN)
  - Entity ID: https://w.deepl.com/auth/realms/prod

| Add Application                                      | × |
|------------------------------------------------------|---|
| SAML Configuration                                   |   |
| Provide Application Metadata                         |   |
| 🔿 Import Metadata 🛛 Import From URL 💿 Manually Enter |   |
| ACS URLs •                                           |   |
| https://w.deepl.com/auth/realms/prod/broker/ALIA     |   |
| + Add                                                |   |
| Entity ID *                                          |   |
| https://w.deepl.com/auth/realms/prod                 |   |
|                                                      |   |

5. Click on the tab Attribute Mapping and add the Attribute Statements firstName, lastName, and email

| DeepL                                                                              |                                                           |                                               |                         | 0               |            | ×               |
|------------------------------------------------------------------------------------|-----------------------------------------------------------|-----------------------------------------------|-------------------------|-----------------|------------|-----------------|
| Overview Co                                                                        | onfiguration Attribute Map                                | pings Policies A                              | ccess                   |                 |            |                 |
| These mappings associate PingOne user a                                            | ttributes to SAML or OIDC attri                           | butes in the application                      | . See Map               | ping at         | ttributes. | 0               |
| DeepL > Edit Attribute Ma                                                          | appings                                                   |                                               |                         |                 |            | ×               |
| If this Application is accessit<br>map the Identity Provider ID  Attribute Mapping | ble by users from more tha<br>attribute so the Applicatio | n one External IdP, i<br>n can distinguish us | t is recon<br>ers by th | nmen<br>eir Idf | ded tha    | it you<br>+ Add |
| Attributes                                                                         | PingOne Mapping                                           | s                                             |                         | F               | Require    | d               |
| saml_subject                                                                       | User ID                                                   | -                                             | °o                      | :               |            | Î               |
| email                                                                              | Email Address                                             | -                                             | °o                      | :               |            | Î               |
| firstName                                                                          | Given Name                                                | -                                             | °o                      | :               |            | Î               |
| lastName                                                                           | Family Name                                               | -                                             | °.                      | :               |            | i i             |

- 2) Extract the XML information setting the connection
  - 1. Open the tab *Configuration* and click on *Download Metadata* to receive the Metadata XML file

|         | DeepL               |                |               |                    |          |        | • | × |
|---------|---------------------|----------------|---------------|--------------------|----------|--------|---|---|
|         |                     | Overview       | Configuration | Attribute Mappings | Policies | Access |   |   |
| Configu | uration details for | r a SAML appli | cation.       |                    |          |        |   |   |
| Conn    | nection Det         | tails          |               |                    |          |        |   |   |
| Down    | nload Metadata      |                |               |                    |          |        |   |   |
| Down    | nload Signing C     | Certificate    |               |                    |          |        |   |   |

2. Enable the application

|        | DeepL                |              |               |                    | -        |        | : | × |
|--------|----------------------|--------------|---------------|--------------------|----------|--------|---|---|
|        |                      | Overview     | Configuration | Attribute Mappings | Policies | Access |   |   |
| Config | guration details for | a SAML appli | cation.       |                    |          |        |   | 0 |

- 3. Provide the following data under set up SSO in your <u>DeepL Account settings</u>:
  - Choose SAML as Authentication type
  - Add the previously saved XML file
  - Choose the NameID persistent
  - Add the attributes as defined in Step 1, point 5

| Set up                                          | SSO ×                                                                                                    |
|-------------------------------------------------|----------------------------------------------------------------------------------------------------|
| DeepL<br>v.2.0. If<br>using C                   | allows single sign-on authentication via OpenID Connect v.1.0 or SAML your identity provider supports both authentication types, we recommend penID Connect as it is easier to set up. |
| Authen                                          | ication type                                                                                                    |
| SAML                                            | · · · · · · · · · · · · · · · · · · ·                                                                                                    |
| Config                                          | ure SAML                                                                                                    |
| You car<br>adminis<br>informa                   | import external IDP metadata from a config file or from a URL. The<br>trator of your identity provider is the best contact person for the required<br>tion.                            |
| Impo                                            | rt from URL 🕕                                                                                                    |
|                                                 |                                                                                                    |
| ା <sub>mpo</sub>                                | rt from file 🕕                                                                                                    |
| ⊂ <sub>Impo</sub><br>NameIĽ<br>Email            | rt from file 👔<br>policy format                                                                                                    |
| Impo<br>NameIC<br>Email<br>Assertie             | rt from file 👔<br>policy format<br>on attribute: First name 👔                                                                                                    |
| Impo<br>NamelC<br>Email<br>Asserti              | rt from file 1<br>policy format<br>on attribute: First name 1                                                                                                    |
| Impo<br>Namel<br>Email<br>Assertio              | rt from file 👔<br>policy format                                                                                                    |
| Impo<br>NamelE<br>Email<br>Assertio             | rt from file 1<br>policy format<br>on attribute: First name 1<br>on attribute: Last name 1                                                                                             |
| Impo<br>NamelE<br>Email<br>Assertio             | rt from file 1<br>policy format                                                                                                    |
| Impo<br>NamelE<br>Email<br>Assertio<br>Assertio | rt from file 1<br>policy format<br>on attribute: First name 1<br>on attribute: Last name 1<br>on attribute: Email address 1                                                            |
| Impo<br>NamelE<br>Email<br>Assertio             | rt from file 1<br>policy format<br>on attribute: First name 1<br>on attribute: Last name 1<br>on attribute: Email address 1                                                            |